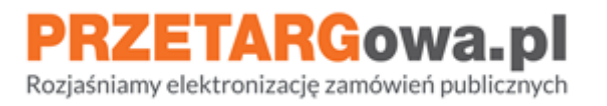

# Zakup gwarancji zapłaty wadium z Gwarancje24.pl

Data aktualizacji: 03.03.2022

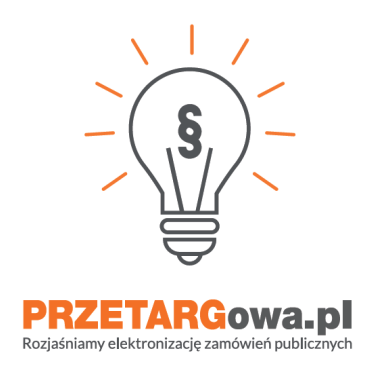

Gwarancja elektroniczna jest w pełni honorowana w każdym przetargu publicznym z mocy prawa (wynika to z Ustawy PZP).

W przypadku pytań, serdecznie zachęcamy do kontaktu z **Pomocą techniczną Gwarancje24.pl**:

- **tel**. +48 22 398 47 97
- e-mail: info@gwarancje24.pl

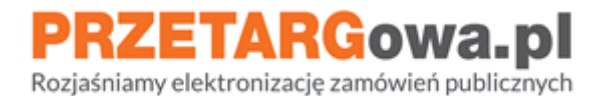

# I. Generowanie wadium

# 1. Przejście do formularza gwarancje24.

Należy rozpocząć od zapoznania się z **podstawowymi informacjami** odnośnie postępowania:

- Nazwa postępowania
- Dane jednostki wystawiającej
- **Terminy** składania ofert
- SWZ okres związania ofertą
- Kwota wadium

| ON                                |                                                                     | A+                                   | Ð            | Konto Szkoleniowe +                                                         | <b>0</b> 09:51:28                                                                                  | PL     | EN   | 🔿 Wyloguj slę |
|-----------------------------------|---------------------------------------------------------------------|--------------------------------------|--------------|-----------------------------------------------------------------------------|----------------------------------------------------------------------------------------------------|--------|------|---------------|
|                                   |                                                                     |                                      |              |                                                                             |                                                                                                    |        |      | Pokaż menu 💙  |
| Strona główna / Postęp            | owanie ID 337333                                                    |                                      |              |                                                                             |                                                                                                    |        |      |               |
| Postępowanie<br>oraz aparatów gr. | e: UKW/DZP-282-ZO-18/2020 Wyko<br>zewczych wraz z dwukrotną wymianą | nanie przeglądu<br>filtrów w obiekta | i ko<br>ch l | nserwacji cen<br>JKW w Bydgos                                               | tral wentylacyjno<br>szczy                                                                         | - klim | naty | zacyjnych     |
|                                   | Agnieszki Pladwig<br>Uniwers/let Kazimierza Wielkiego               |                                      |              | Terminy:<br>Zamieszczenie 🕑<br>Składanie<br>Otwarcie 🕑:<br>Tryo:<br>Rodzaj: | 21-04-2020 10:26:00<br>28-04-2020 10:00:00<br>28-04-2020 10:15:00<br>Zapytanle offertowe<br>Usługa |        |      |               |
| Wymagania i :                     | specyfikacja 木                                                      |                                      |              |                                                                             |                                                                                                    |        |      |               |
| Szanowni Państwo,                 |                                                                     |                                      |              |                                                                             |                                                                                                    |        |      |               |
| informujemy o postęp              | owaniu prowadzonym przez Zamawiającego w tr                         | ybie zgodnym z regul                 | amin         | em wewnętrznym o                                                            | organizacji.                                                                                       |        |      |               |
| Zapraszamy do złożen              | ia ofert poprzez poniższy formularz elektroniczr                    | ıy.                                  |              |                                                                             |                                                                                                    |        |      |               |
| Zastrzegamy, że poste             | powanie może zakończyć sie brakiem wyboru                           | oferty w przypadku pr                | zekro        | oczenia szacowany                                                           | ch środków.                                                                                        |        |      |               |

Po zapoznaniu się z informacjami w postępowaniu, należy pobrać i zapisać na swój komputer jakikolwiek załącznik z sekcji "Załączniki do postępowania".

| Załączniki do postępowania    |              |              |                     |              |         |
|-------------------------------|--------------|--------------|---------------------|--------------|---------|
| NAZWA                         | ROZSZERZENIE | ROZMIAR (KB) | DATA UTWORZENIA     | ŹRÓDŁO       | POBIERZ |
| odpowiedzi na pytania 2.pdf   | pdf          | 10.36        | 2022-03-02 15:10:15 | Postępowanie | 8       |
| 🙆 odpowiedzi na pytania 3.pdf | pdf          | 10.36        | 2022-03-02 15:10:20 | Postępowanie | 8       |

Po zapisaniu załącznika na swoim komputerze na postępowaniu, z lewej strony pojawi się zakładka "**Wadium**".

|   | P | RŻ | Z | = | Γ/ | \F | C | 0 | w | a.   | p |  |
|---|---|----|---|---|----|----|---|---|---|------|---|--|
| - |   |    |   |   |    |    |   |   |   | 1.11 | - |  |

Rozjaśniamy elektronizację zamówień publicznych

|                  | W tym postępowaniu wy<br>od rodzaju procedury. Ini<br>Na platformie nie uwier<br>dostępna jest pod linkier | nagane jest podpisanie plików kwalifikowanym po<br>formujemy, że pliki stanowiące ofertę/wniosek<br>zytelnia się dokumentów podpisem elektronicz<br>n. | dpisem elektronicznym, p<br>powinny być uprzednio<br>znym. Pełna lista polskici | oodpisem zaufanym lu<br><b>podpisane i dołączo</b><br>h wykonawców dostare | b elektronicznym podpiser<br><b>ne w formularzu już z na</b><br>czających kwalifikowany p                | n osobistym w zależn<br>niesionym podpise<br>odpis elektroniczny | ności X<br>m. |
|------------------|----------------------------------------------------------------------------------------------------|----------------------------------------------------------------------------------------------------|---------------------------------------------------------------------------------|----------------------------------------------------------------------------|----------------------------------------------------------------------------------------------------|------------------------------------------------------------------|---------------|
| W<br>A<br>D<br>I | Postępowanie:<br>(zadanie 2) i artyku                                                                      | 13/2022 Dostawa farb, chemii, arl<br>łów budowlanych (zadanie 3) na r                                                                                  | ykułów malarskic<br>zecz 24 WOG w                                               | ch (zadanie 1), a<br>Giżycku                                               | artykułów sanitarn                                                                                       | ych                                                              | ☆             |
| U<br>M           | *                                                                                                    | Marzena Prokopczuk<br>24 Wojskowy Oddział Gospodarczy (udawaj)<br>email: m.prokopczuk@ron.mil.pl                                                       |                                                                                 | Termin:<br>Zamieszczeni<br>Składania 🕩:<br>Otwarcia 🚯:<br>Tryb:<br>Rodzaj: | a 1: 24-02-2022 09:24:00<br>04-03-2022 08:00:00<br>04-03-2022 08:30:00<br>PL - Tryb Podstawow<br>Dostawy | )<br>)<br>/y (art. 275)                                          |               |
|                  | AdminON                                                                                                    |                                                                                                    |                                                                                 |                                                                            |                                                                                                    |                                                                  |               |
|                  | BACKEND (EDYCJA) DOPP                                                                                      | RASZANIE ON RAPORT (ZAPROSZENI) TAGI                                                                                                    |                                                                                 |                                                                            |                                                                                                    |                                                                  |               |
|                  | Wymagania i s                                                                                              | pecyfikacja 🗸                                                                                                    |                                                                                 |                                                                            |                                                                                                    |                                                                  |               |
|                  | Załączniki do p                                                                                            | ostępowania                                                                                                    |                                                                                 |                                                                            |                                                                                                    |                                                                  |               |
|                  | NAZWA                                                                                                    |                                                                                                    | ROZSZERZENIE                                                                    | ROZMIAR (KB)                                                               | DATA PUBLIKACJI                                                                                          | ŹRÓDŁO                                                           | POBIERZ       |
|                  | 3 13 ogłoszenie.pdf                                                                                        |                                                                                                    | pdf                                                                             | 132.02                                                                     | 2022-02-24 09:24:00                                                                                      | Postępowanie                                                     | 8             |
|                  | 13_22 swz.pdf                                                                                              |                                                                                                    | pdf                                                                             | 477.61                                                                     | 2022-02-24 09:24:00                                                                                      | Postępowanie                                                     | 0             |

Po najechaniu kursorem na "Wadium" pojawi się poniższy komunikat.

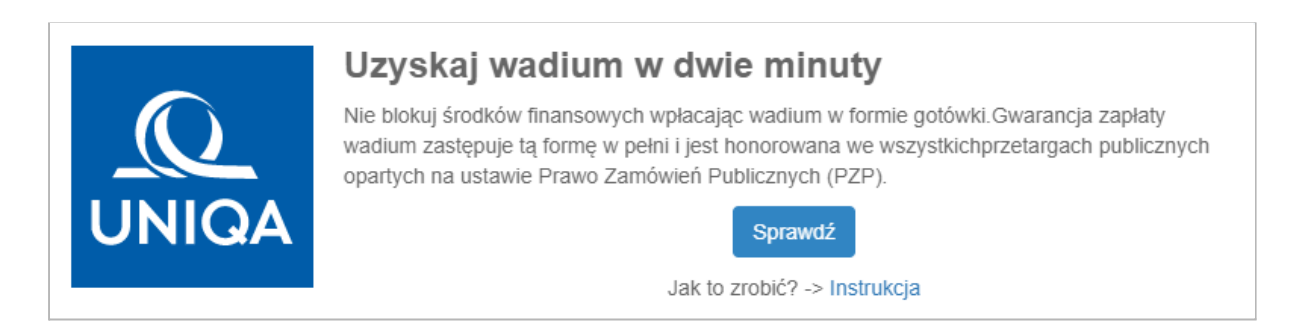

Po kliknięciu w przycisk "Sprawdź", zostaniemy przekierowani do formularza wadialnego.

#### UWAGA:

Zakup gwarancji zapłaty wadium możliwy jest jedynie w przypadku przetargów organizowanych na podstawie Ustawy - Prawo Zamówień Publicznych. Większość informacji pobierana jest automatycznie z systemu OpenNexus, nie zwalnia to jednak użytkownika z obowiązku dokładnego sprawdzenia poprawności danych.

## 2. Formularz wadialny, krok 1

W poniższym formularzu uzupełniamy następujące pola:

# PRZETARGowa.pl

Rozjaśniamy elektronizację zamówień publicznych

| KUP GWARANCJE TERAZ                            |                                  |  |  |  |  |
|------------------------------------------------|----------------------------------|--|--|--|--|
| Podaj Swój NIP                                 | Podaj kwotę wadium zgodnie z SWZ |  |  |  |  |
| WYBIERZ OKRES ZWIĄZANIA Z OFERTĄ ZGODNIE Z SWZ |                                  |  |  |  |  |
|                                                |                                  |  |  |  |  |

- NIP w tym polu wpisz NIP zobowiązanego. Zobowiązanym jest zawsze wykonawca przystępujący do przetargu (samodzielnie bądź w konsorcjum), który chce uzyskać gwarancję zapłaty wadium.
- Kwota wadium wpisz w tym polu kwotę wadium wynikającą z dokumentu SWZ. Znajdziesz ją w paragrafie dotyczącym wadium. Jeżeli przetarg składa się z kilku części możliwe, że potrzebne będzie zsumowanie kwot wadium przypadających na konkretne części.
- Okres związania ofertą wybierz liczbę dni, która wynika z SWZ. Najczęściej w SWZ podana jest data, do której oferta ma obowiązywać, dlatego musisz wskazać liczbę dni (30, 60 lub 90). System automatycznie doda do wybranej liczby 15 dni. Dzięki temu ewentualne przesunięcie terminu przetargu nie skutkuje koniecznością aneksowania gwarancji. Jeżeli przesunięcie będzie dłuższe niż wskazany wyżej okres zgłoś się do tel. +48 22 398 47 97, info@gwarancje24.pl przygotujemy wówczas aneks do gwarancji wydłużający jej ważność.

Po uzupełnieniu pól należy kliknąć "Kontynuuj".

#### Uwaga

Jeżeli jesteś już klientem serwisu Gwarancje24.pl zostaniesz poproszony o zalogowanie się do Panelu Klienta. Jeśli nie pamiętasz hasła kliknij w link "**Przypomnij hasło**".

Jeżeli kupujesz po raz pierwszy gwarancję to wraz z zakupem zostanie wygenerowana umowa, której podpisanie jest warunkiem koniecznym do otrzymania gwarancji. Kolejne zakupy nie będą wymagały umowy. Dokument otrzymasz w mailu potwierdzającym pierwszy zakup. Przedstawiciele serwisu Gwarancje24.pl skontaktują się z Tobą w celu ustalenia szczegółów.

## 3. Formularz wadialny, krok 2

Open Nexus Sp. z o.o., Bolesława Krzywoustego 3, 61-144 Poznań 22 101 02 02 | platformazakupowa.pl | cwk@platformazakupowa.pl

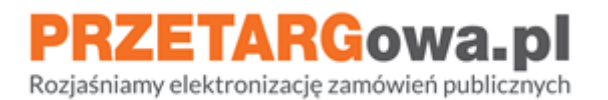

Jeżeli system wyświetli dane Twojej firmy po wpisaniu numeru NIP oznacza to, że system poprawnie Cię zweryfikował, a firma uzyskała pozytywną ocenę ryzyka.

| Oferta dla Ciebie                                        |                                                                                                    |  |  |  |
|----------------------------------------------------------|----------------------------------------------------------------------------------------------------|--|--|--|
| KWOTA WADIUM                                             | UBEZPIECZYCIEL - GWARANT                                                                                                  |  |  |  |
| 12 000 PLN                                               |                                                                                                    |  |  |  |
| OKRES OBOWIĄZYWANIA                                      |                                                                                                    |  |  |  |
| 90 dni + 15 (łącznie 105 dni) <mark>Czytaj więcej</mark> |                                                                                                    |  |  |  |
| CENA                                                     | ONIGA                                                                                                    |  |  |  |
| 590 PLN                                                  | PRZEDMIOT GWARANCJI                                                                                                    |  |  |  |
| składka płatna jednorazowo                               | Gwarancja zabezpiecza kwotę wadium, którego wniesienie jest<br>warunkiem przystąpienia do przetargu organizowanego przez: |  |  |  |
|                                                          | Open Nexus Sp. z o.o.<br>ul. Bolesława Krzywoustego 3/<br>61144 Poznań                                                    |  |  |  |

Z lewej strony pojawi się wygenerowana oferta dla Ciebie, natomiast z prawej strony pojawią się dane zamawiającego.

Po wyświetleniu danych firmy, jeżeli prowadzisz działalność w formie Spółki zostaniesz poproszony o wpisanie imienia i nazwiska osoby reprezentującej Spółkę. Pamiętaj, że musi to być osoba wskazana do reprezentowania spółki.

Osoba ta powinna dysponować także kwalifikowanym podpisem elektronicznym, którym zostanie podpisana umowa. Umowę można podpisać również podpisem zwykłym jednak ten proces jest znacznie dłuższy – wymaga przesyłania dokumentów kurierem.

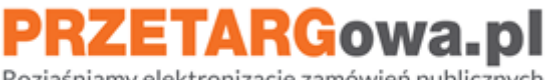

Rozjaśniamy elektronizację zamówień publicznych

| Twoje dane                                                                                                    |              |  |  |  |  |
|----------------------------------------------------------------------------------------------------|--------------|--|--|--|--|
| Aby zaoszczędzić Państwa czas, dane zostały pobrane z bazy danych. Prosimy o sprawdzenie poprawności.<br>Przypominamy, że w pola z danymi osoby upoważnionej powinna być wpisana osoba uprawniona do reprezentacji przedsiębiorstwa. |              |  |  |  |  |
| NIP                                                                                                    | REGON        |  |  |  |  |
| Firma                                                                                                    |              |  |  |  |  |
|                                                                                                    |              |  |  |  |  |
| Imię osoby upoważnionej                                                                                                    |              |  |  |  |  |
| Osobą upoważnioną do odbioru gwarancji musi być osoba reprezentująca firmę                                                                                                    | 1            |  |  |  |  |
| Nazwisko osoby upoważnionej                                                                                                    |              |  |  |  |  |
|                                                                                                    |              |  |  |  |  |
| Email                                                                                                    | Telefon      |  |  |  |  |
|                                                                                                    |              |  |  |  |  |
| Ulica                                                                                                    |              |  |  |  |  |
|                                                                                                    |              |  |  |  |  |
| Numer domu                                                                                                    | Numer lokalu |  |  |  |  |
|                                                                                                    |              |  |  |  |  |
| Kod pocztowy                                                                                                    | Miejscowość  |  |  |  |  |
|                                                                                                    |              |  |  |  |  |

#### UWAGA

Jeżeli pobrane z bazy GUS dane adresowe firmy są inne niż rzeczywiste możesz je edytować.

WAŻNE! Podanie danych niezgodnych ze stanem faktycznym może być podstawą do odrzucenia gwarancji, powodując wykluczenie firmy z postępowania przetargowego.

W ostatniej sekcji formularza mamy dwie opcje:

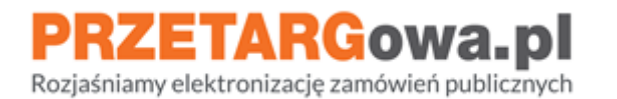

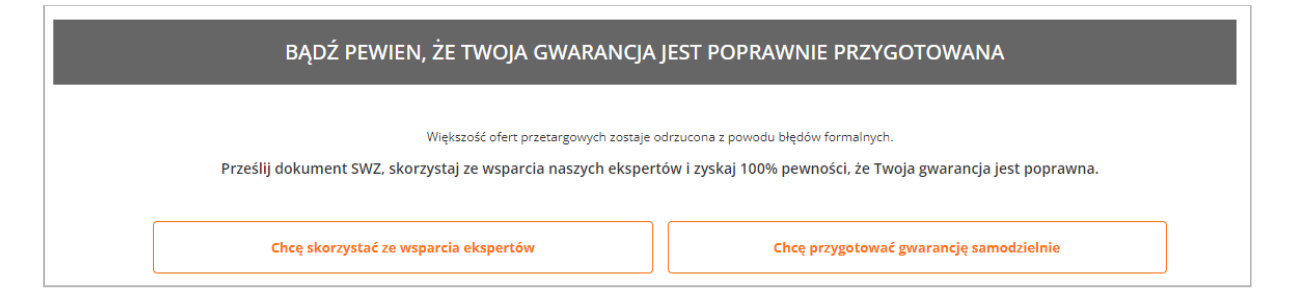

- Chcę skorzystać ze wsparcia ekspertów opcja rekomendowana. Czasami SWZ nie jest do końca przejrzysty. Możesz zlecić przygotowanie gwarancji ekspertom za opłatą 59 pln. Rekomendujemy to rozwiązanie jeśli kupujesz gwarancję po raz pierwszy, bądź nie jesteś pewien prawidłowego rozumienia wszystkich postanowień zawartych w SWZ. Jak to zrobić:
  - W polu link do przetargu automatycznie pojawi się link do konkretnego interesującego Cię postępowania przetargowego.
  - W polu uwagi zaznacz wpisz wszystkie ważne informacje takie jak:
    - Zadania, w których chcesz wystartować,
    - Dane ewentualnych konsorcjantów,
    - Inne, dowolne informacje.
  - Zaakceptuj oświadczenia i przejdź do płatności
  - Po dokonaniu płatności otrzymasz email z dalszymi instrukcjami. Będzie to także potwierdzenie, że transakcja została dokonana prawidłowo.

## 2. Przygotuj gwarancję samodzielnie:

Po kliknięciu w przycisk "Chcę przygotować gwarancję samodzielnie" otrzymamy komunikat:

# PRZETARGowa.pl

Rozjaśniamy elektronizację zamówień publicznych

#### Ostrzeżenie

Wypełniając formularz samodzielnie przenoszą Państwo na siebie wszystkie konsekwencje wynikające z podania nieprawidłowych informacji. Pomimo automatycznego importu danych do formularza prosimy o **dokładną weryfikację ich poprawności z dokumentem SWZ**. W przeciwnym wypadku Państwa oferta może zostać odrzucona.

Chce skorzystać z pomocy eksperta

Rozumiem ryzyko

- Jeżeli termin otwarcia ofert wynikający z SWZ jest krótszy niż jeden dzień samodzielne przygotowanie gwarancji nie będzie możliwe. Skontaktuj się z Zespołem Gwarancje24.pl w celu zakupu gwarancji.
- Jakikolwiek błąd w danych podawanych w tym miejscu może spowodować odrzucenie gwarancji i automatyczne wykluczenie z postępowania.
- System pobierze wszystkie dane automatycznie z systemu OpenNexus.
- Sprawdź dokładnie czy dane Zamawiającego oraz dane przetargu, które zostały pobrane z systemu, zgadzają się z danymi zawartymi w SWZ.
- Zaakceptuj oświadczenia i przejdź do płatności.
- Po dokonaniu płatności otrzymasz email z dalszymi instrukcjami. Będzie to także potwierdzenie, że transakcja została dokonana prawidłowo.

#### UWAGA

Jeżeli startujesz w konsorcjum wybierz opcję "zleć ekspertom", a w polu uwagi podaj dane konsorcjanta lub konsorcjantów – nasz pracownik pomoże Ci wówczas w przygotowaniu gwarancji, ponieważ dane nie pobiorą się z systemu automatycznie. WAŻNE: w przypadku konsorcjum gwarancję może kupić jedynie lider konsorcjum lub konsorcjant wskazany do zakupienia gwarancji w umowie konsorcjum

Wszystkie gwarancje wysyłane są w formie elektronicznej na email podany w procesie zakupu.